## How to create a single order

OI Select the Professional Development (PD) course you want to purchase. Add to cart.

## **Important Note:**

- Please do not tick 'Enable Group Purchase' and immediately add the product to cart.
- Enabling Group Purchase means you are ordering for a group consisting of 2 more people.
- **O2** Finalise order, apply discount code *(if available)* and proceed to checkout.

- If you are an existing user but have not yet logged in, sign in to your account to continue. The login option is available at the top of the page during checkout.
  - If you are a **new user**, the system will **automatically create you an account** upon checkout.

Fill up the billing details and any additional information.

Once finalised, place your order.

| Have a coupon? Click here to enter      | r, your.code               |   |                                                         |
|-----------------------------------------|----------------------------|---|---------------------------------------------------------|
| Billing details                         | Last name *                |   | Additional information                                  |
|                                         |                            |   | Order notes (optional)                                  |
|                                         |                            |   | Notes about your order, e.g. special notes for delivery |
| Company name *                          |                            |   |                                                         |
|                                         |                            |   |                                                         |
| Country/Region *                        |                            |   |                                                         |
| Australia                               |                            | * |                                                         |
| Street address *                        |                            |   |                                                         |
| House number and street name            |                            |   |                                                         |
| Apartment, suite, unit, etc. (optional) |                            |   |                                                         |
| Suburb *                                |                            |   |                                                         |
|                                         |                            |   |                                                         |
|                                         |                            |   |                                                         |
| Mastern Australia                       |                            |   |                                                         |
| Postcode *                              |                            |   |                                                         |
|                                         |                            |   |                                                         |
|                                         |                            |   |                                                         |
| Phone *                                 |                            |   |                                                         |
|                                         |                            |   |                                                         |
| Email address "                         |                            |   | ר                                                       |
|                                         |                            |   |                                                         |
|                                         |                            |   |                                                         |
| create account password                 |                            |   |                                                         |
|                                         |                            | * |                                                         |
| Your order                              |                            |   |                                                         |
| Return to cart                          |                            |   |                                                         |
| Product                                 |                            |   | Subtotal                                                |
| The Physical Environment in OS          | HC - Self Paced Course × 1 |   | \$ 49.00                                                |
|                                         |                            |   |                                                         |

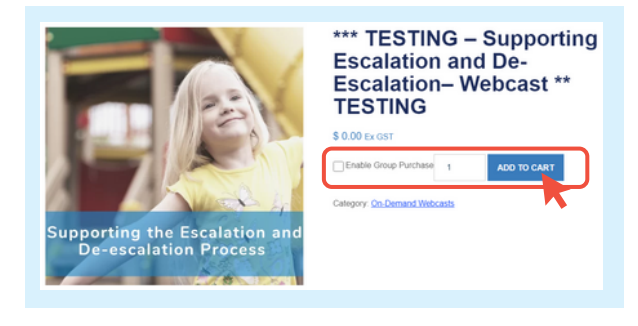

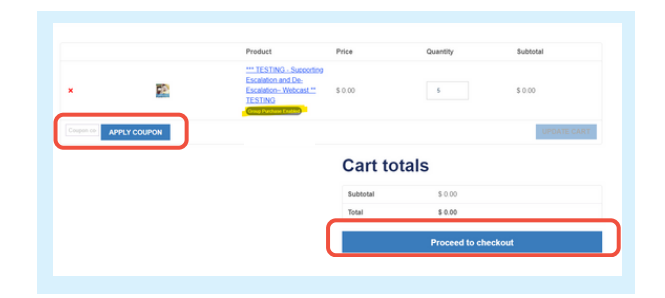

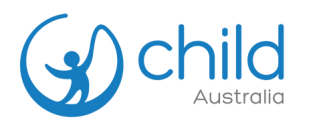

**O**<sup>4</sup> You will receive an e-mail with your order confirmation.

| XTERNAL: Your Shop Child Australia order from June 12, 2024                                                                                                    | Shop Child Australia        |                                                                                                    |               |                  |  |
|----------------------------------------------------------------------------------------------------|-----------------------------|----------------------------------------------------------------------------------------------------|---------------|------------------|--|
|                                                                                                    | Order / Tax Invoice #403508 |                                                                                                    |               |                  |  |
| Child Australia < support@childaustralia.org.au > To: @ Michelle Delina Retention: This file contains sensitive information (7 yean) Expires: Wed 6/11/2031 9:46 AM invoice-403508.pdf | Reply N Reply all Proward   | ri Morway,<br>We have finited processing you arear.<br>[Order #405508] (June 12, 2024)<br>Product<br>Eale Work Morth – An introduction for Approved                                      | Quantity<br>1 | Price<br>\$ 0.00 |  |
|                                                                                                    |                             | Subtotar:<br>Total:                                                                                                    |               | \$ 0.00          |  |
| Your invoice is attached to th<br>order confirmation e-mail.                                                                                                    | ne                          | Billing address<br>Atlanea Delna<br>Cala Autobia<br>20 part autom Ngimey<br>10 part autom Ngimey<br>benergen 10 part<br>benergen 10 part<br>benergen 10 part<br>home denkoustrala org.au |               |                  |  |
|                                                                                                    |                             |                                                                                                    |               |                  |  |

If you are not yet logged in, sign in to your account by clicking "Login / Register".

|                             |         |                 |               |            | C              | ς Ι     | rightarrow        | Logi    | in / Regist               | ter                          | News                  | T      | Careers               | S         | hop     | Cor    | ntact |
|-----------------------------|---------|-----------------|---------------|------------|----------------|---------|-------------------|---------|---------------------------|------------------------------|-----------------------|--------|-----------------------|-----------|---------|--------|-------|
|                             | About 🗸 | Secto           | r Development | t v        | Early L        | earning | & OSHC            | Service | es 🗸                      | Progr                        | ams & Pr              | ojects | s v                   | Confere   | ences & | Awards | ~     |
| My Accoun                   | it      |                 | _             | My         | Accou          | nt      |                   |         | Home > Site pag           | es > My courses              |                       |        |                       |           |         |        |       |
| Login                       |         | Register        |               |            |                |         | 1                 |         |                           |                              |                       |        |                       | Enrolment | Code    | Enrol  |       |
| Username or small address.* |         | First same*     | Last same *   | Dashboard  |                |         | My Courses        |         | * Course                  | overview                     |                       |        |                       |           |         |        |       |
| Passadord *                 |         | Ourname*        |               | Downloads  |                |         |                   | and the | All Sear                  | ch                           | Sort by course r      | ume C  | Card                  |           |         |        |       |
| LOG IN C Renember me        |         | Emult address * |               | Address    | Address        |         |                   |         |                           | You You                      |                       |        | will be redirected to |           |         |        |       |
| FUELOR: BARRIER:            |         | Passacrd 1      |               | Payment m  | syment methods |         | ON DEMAND WEBCAST |         |                           | -                            |                       |        | the Online Learnin    |           |         | arnina |       |
|                             |         | Concess"        |               | Account de | tails          |         | Escalation an     | d De-   |                           |                              |                       | 1      | 6                     |           |         | and I  |       |
|                             |         |                 |               | My Course  | \$             |         | Not yet star      | wd .    | 0% complete               |                              | MICK .                |        | Ce                    | ntre t    |         | art /  |       |
|                             |         | REGISTER        |               | Log out    |                |         | Start             |         | Supporting<br>On-demand W | Escalation and De<br>lebcast | e-Escalation- Webcast | •      | continu               | ue the    | onlir   | e cou  | rse.  |

• If you are **already logged in**, click **"My Account"** to access all enrolled courses.

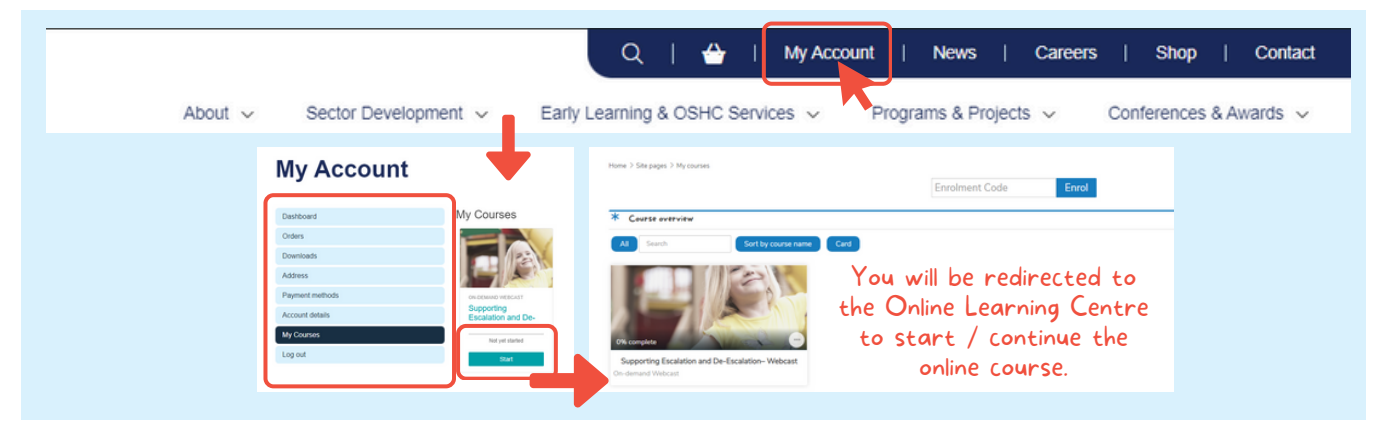